## 利用者の「電子証明書」を取得するには

## 手順1 利用者ログオン方式の選択

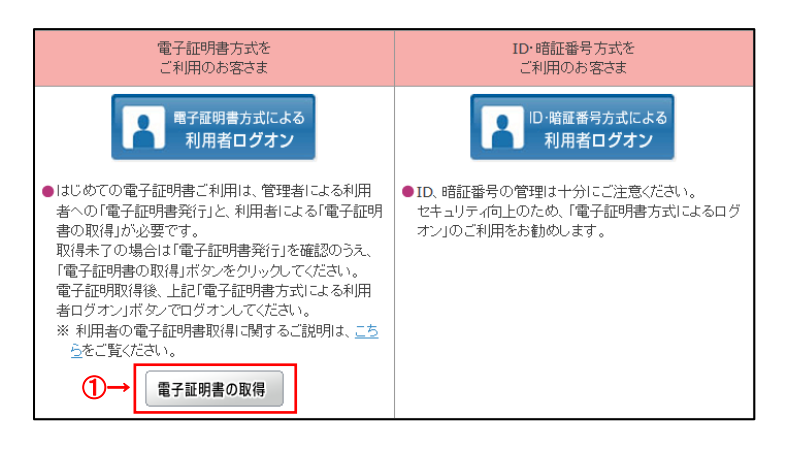

① 電子証明書の取得 をクリックしてください。

## 手順2 利用者電子証明書の取得

| 利用者電子証明                         | 書取得                               |                |
|---------------------------------|-----------------------------------|----------------|
| 利用者の電子証明書を取得し<br>契約法人ID、利用者ID、  | ます。<br>利用者暗証番号を入力して、「取得           | 引 ボタンを押してください。 |
| 契約法人 ID 必須                      |                                   | 半角英数字30桁以内     |
| 利用者 ID 必須                       |                                   | 半角英数字30桁以内     |
|                                 |                                   | 半角英数字4~12桁     |
| 利用者暗証番号 必須                      | ソフトウェアキーボード                       | ——<br>開<       |
| ① ご注意事項                         |                                   |                |
| 暗証番号の入力を複数回間違え<br>暗証番号はお間違えのないよ | えた場合、利用できなくなる場合がござ<br>うに入力してください。 | います。           |
| クリア 閉じる                         | ②→ 取得 >                           |                |

- 契約法人 I Dと利用者 I D、利用者暗証番号 をご入力ください。
  - ※1 利用者暗証番号のご入力には、セキュリティ対策としてソフトウェアキーボードをご利用ください。 ソフトウェアキーボードをご利用ください。 マフトウェアキーボードをクリックいただくと、画面上にキーボードが表示されます。
- ② 取得をクリックしてください。
   ※2利用者電子証明書取得中間画面が表示されますので、そのままお待ちください。

#### ご注意ください

・「電子証明書」の取得・インストール操作を途中でや めたり、手順を間違えると、取得・インストールが正常に 行われない場合があります。

・「電子証明書」が使えなくなり利用者ログオンができなく なった場合は、管理者が再発行手続きを行うことで、再 度、利用者が「電子証明書」の取得・インストールを行 うことができるようになります。

### ご確認ください

利用者ログオンを行うユーザー名(またはドメイン 名)でパソコンを起動していることをご確認くださ い。

## 手順3 電子証明書の取得実行

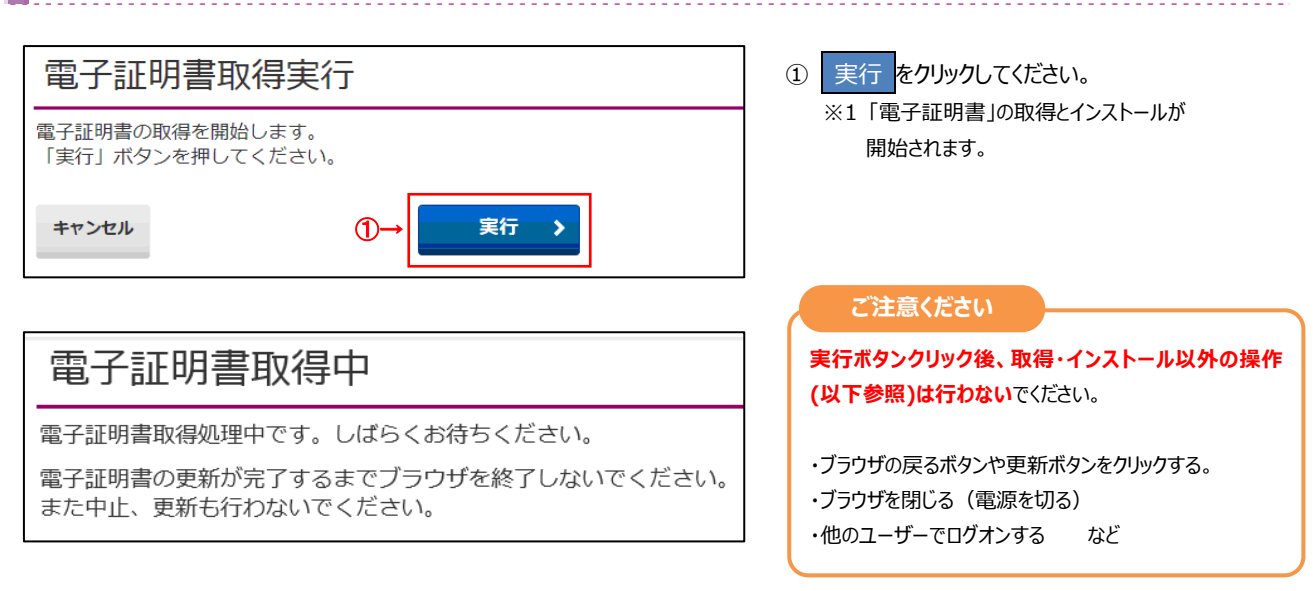

# 手順3 電子証明書の取得完了

### 電子証明書取得完了

電子証明書の取得が完了しました。

#### 電子証明書情報

閉じる

Organization = The Kagawa Bank, Ltd.

Organizational Unit = The Kagawa Bank Internet Banking CA

Common Name = 1000000001 Kagawa

シリアル番号 = 0d25b8342c2dbe5154d594e0bb414c98

2-

### 「電子証明書」の取得とインストールが正常に完了 すると、左の画面が表示されます。

### ご確認ください

| 電子証明書情報をご確認ください。                    |
|-------------------------------------|
| Organization =                      |
| The Kagawa Bank,Ltd                 |
| Organizational Unit =               |
| The Kagawa Bank Internet Banking CA |
| Common Name =                       |
| ******** 契約法人 ID + 利用者 ID           |
| ※電子証明書情報は金融機関固有のため、表示され             |
| る内容は異なります。                          |
|                                     |

② 閉じる をクリックしてください。

※1 自動的にログオフします。開いているブラウザは すべて閉じてください。

#### ご注意ください

・「電子証明書」の有効期間は取得日から1年間です。有効期限が切れる30日前と10日前に利用者のEメールアドレスあてに有効期限 の更新のお知らせを送信いたしますので、Eメールアドレスにお間違いがないかご確認ください。

・有効期限が切れると「電子証明書」が使えなくなり利用者ログオンができなくなります。利用者の「電子証明書」が使えなくなった場合は、管理 者へ速やかに連絡してください。</u>管理者が利用者用の「電子証明書」の再発行を行うことで、再度「電子証明書」を取得できるようになります。

# 利用者ログオン(電子証明書方式)

# 手順1 利用者ログオン方式の選択

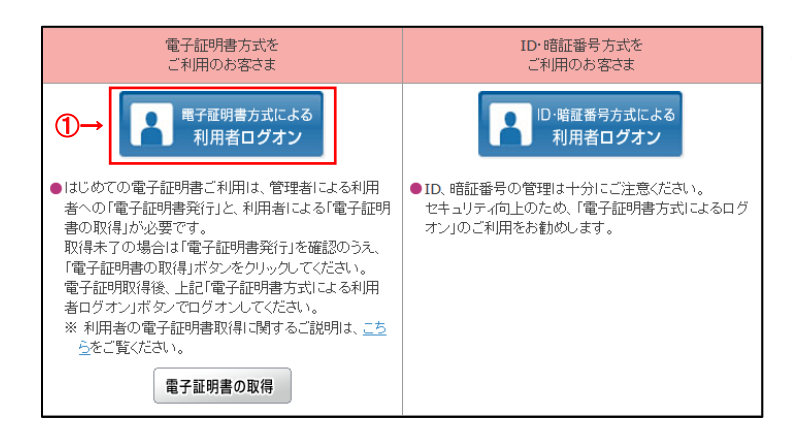

 電子証明書方式による利用者ログオンを クリックしてください。

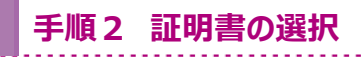

### ※ Windows10以外

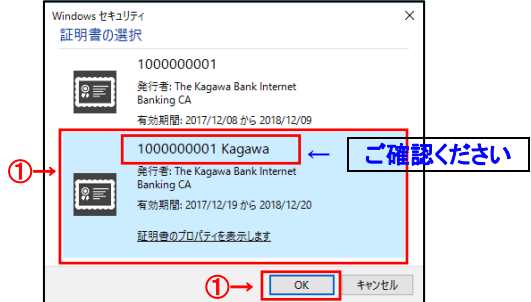

※ Windows10

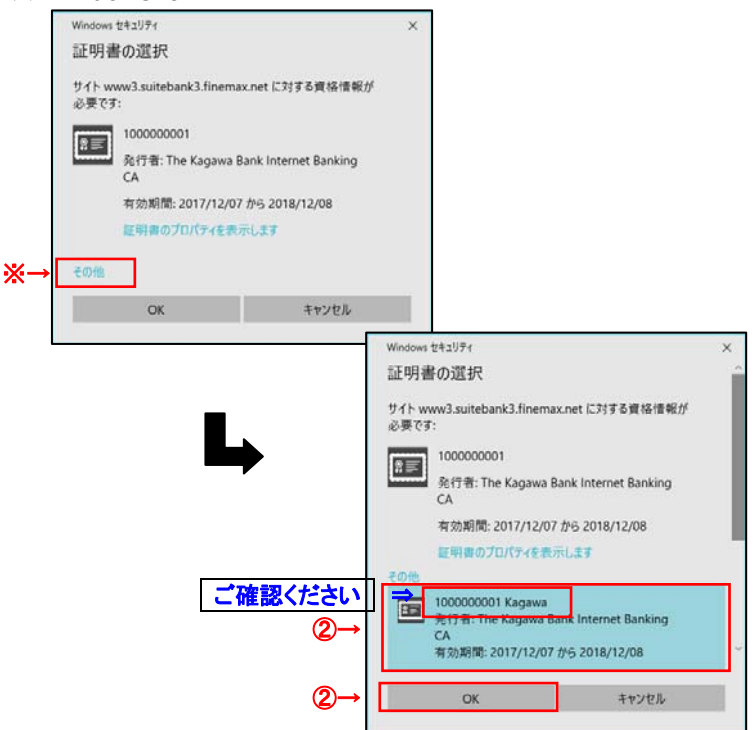

利用者の電子証明書を選択して、
 O K をクリックしてください。

#### ご確認ください

「契約法人 I D」+「利用者 I D」の証明書が 利用者の電子証明書になります。

- ※利用者の電子証明書が表示されていない 場合には、その他をクリックしてください。
- ② 電子証明書の一覧が表示されますので、
   利用者の電子証明書を選択して、
   OK をクリックしてください。

# 手順3 ログオン情報の入力

| 用者暗証番号を入力し                                                                                     | て、「ログオン」ボタンを押してください。<br>$(1) \rightarrow [$                                                                          |            |  |
|------------------------------------------------------------------------------------------------|----------------------------------------------------------------------------------------------------|------------|--|
| 利用者暗証借号                                                                                        | ••••••                                                                                                    | 半角英数字4~12桁 |  |
|                                                                                                | <u> 参須</u> ソフトウェアキーボード                                                                                               | +          |  |
|                                                                                                |                                                                                                    |            |  |
| ▲ご注意<br>・暗証番号の入力には、<br>・金融機関を装った電<br>・スパイウェアを利用し                                               | ソフトウェアキーボードのご使用をお勧めします<br>そメール(フィッシング詐欺)にご注意ください。<br>たパスワードの漏洩にご注意ください。                                              | ř.         |  |
| ▲ ご注意<br>・ 昭証母号の入力には、<br>・ 金融機関を表った電子<br>・ スパイウェアを利用し<br>『 ご注意事項<br>暗証番号の入力を複数回<br>暗証番号はお間違えのな | ソフトウェアキーボードのご使用をお勧めします<br>Fメール(フィッシング詐欺)にご注意ください。<br>ルアパスワードの満逸にご注意ください。<br>間違えた場合、利用できなくなる場合がございます<br>いように入力してください。 | r.<br>F.   |  |

 利用者暗証番号を入力してください。
 ※1利用者暗証番号のご入力には、セキュリティ対策 としてソフトウェアキーボードをご利用ください。
 ソフトウェアキーボード をクリックいただくと、画面上 にキーボードが表示されます。

② ログオン をクリックしてください。

# 手順4 利用者ログオン完了

| 6 19J                        | 就自服会<br>入出会明確総会                      | 資金移動                            | 総合/I<br>(ファ | 始与服込機<br>イル伝送) | 税金各種料金<br>払込み  | 利用者情報              |
|------------------------------|--------------------------------------|---------------------------------|-------------|----------------|----------------|--------------------|
| teermaan er                  | and where                            |                                 |             |                |                | 2018年02月07日 14時11日 |
| 利用者トッフ                       | パージ                                  |                                 |             |                |                | CIBHS              |
| 转送人名                         | . 3'1947'355671419542564'7381519's # |                                 | C11080      |                |                |                    |
| 비적왕은                         | 日川 元子 様                              |                                 | 和田          | 2018年02月07日    | 3 138911594380 | 1012.0             |
| 10回のグオン日時                    | 港月日時力即                               | 月日時台印 2 同前 2018年02月07日 13時08分37 |             | 3 13000593762  | 1024           |                    |
| メールアドレス                      | hanako kagawabank@meil               | hanako kagawabank@mail          |             | 2018年02月07日    | 3 138049596    | 10 IE 4            |
| お知らせ情報<br>現在お知らせ情報はあり お取引の状況 | \$UA.                                |                                 |             |                |                |                    |
| 単語特、送信侍のお取引                  | 件数を表示しています。                          |                                 |             |                |                |                    |
| 說冊                           |                                      | 活動員                             |             | *294           | HBK .          | BERAR              |
| ファイル伝送                       | 和合理品                                 |                                 |             | 0              |                | 0                  |
|                              | 给与假运                                 |                                 |             | 0              |                | 0                  |
|                              | Margin 1                             | 其与你心                            |             | 0              |                | 0                  |
|                              | M-7705                               |                                 |             |                |                |                    |

利用者ログオンは完了しました。
 利用者トップページが表示されます。